Инструкция 1. Вход родителя в Электронный дневник.

Инструкция по входу в Электронный дневник (ЭД) для родителей, имеющих подтвержденную учетную запись ЕСИА.

Для получения доступа к Электронному дневнику родителям не надо заходить на портал ЕПГУ.

Шаг 1. В адресной строке браузера набрать Электронная школа Ленинградской области, выйти по ссылке на страницу Электронной школы.

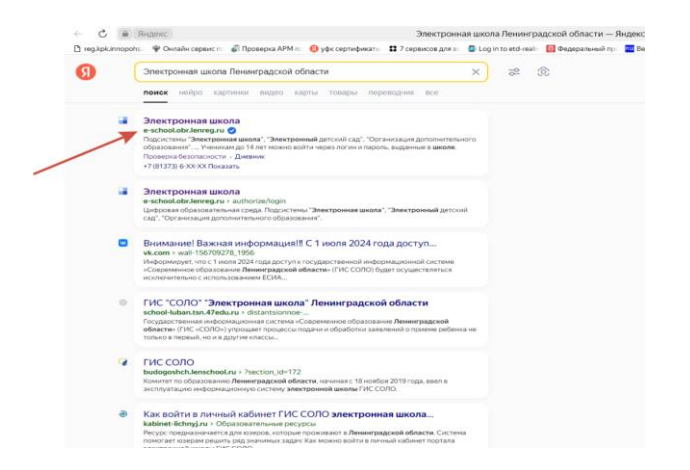

Нажимаем на вкладку и выходим на стартовую страницу Электронной школы https://e-school.obr.lenreg.ru/

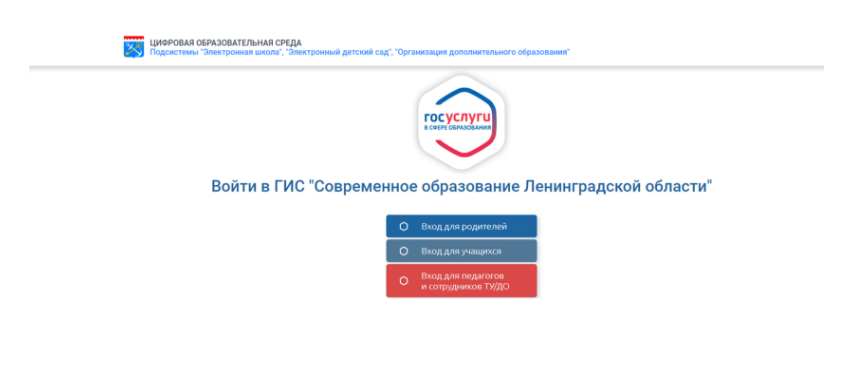

Шаг 2. Выбираем вкладку Вход для родителей.

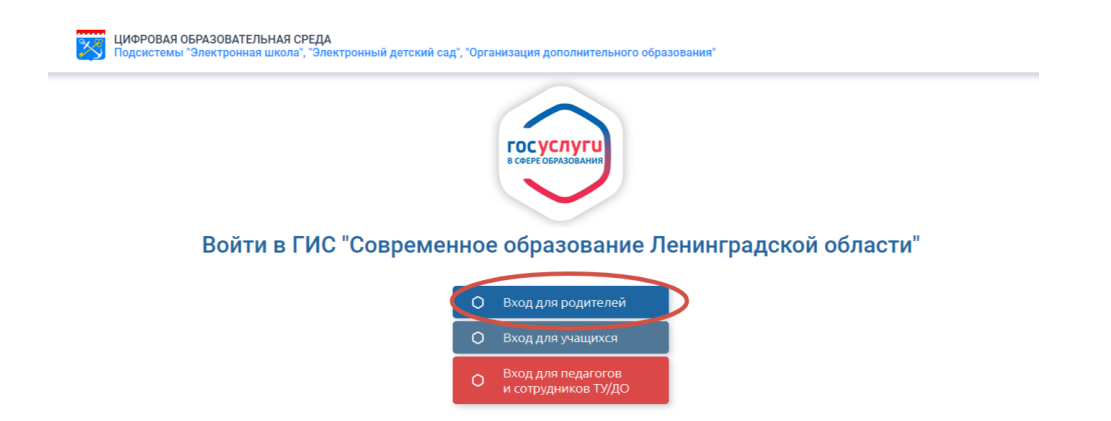

В открывшемся окне платформа предложит Привязать учетную запись.

| Соденстемы "Электронныя цикола", "Электронный детский сад", "Организация дополнительного образования" |                                                                                                    |  |  |  |  |  |  |
|----------------------------------------------------------------------------------------------------|----------------------------------------------------------------------------------------------------|--|--|--|--|--|--|
|                                                                                                    |                                                                                                    |  |  |  |  |  |  |
|                                                                                                    |                                                                                                    |  |  |  |  |  |  |
|                                                                                                    |                                                                                                    |  |  |  |  |  |  |
|                                                                                                    | Запись не найдена                                                                                                    |  |  |  |  |  |  |
|                                                                                                    | 8                                                                                                    |  |  |  |  |  |  |
|                                                                                                    | С выбранной учётной записью ЕСА не связан ни                                                                                                |  |  |  |  |  |  |
|                                                                                                    | ОДИН ПОЛЬЗОВАТЕЛЬ СИСТЕМЫ<br>Перейдите на страницу <u>Привязать учетную запись</u> и<br>следуйте дальнейшим инструкциям или нажмите «Выход» |  |  |  |  |  |  |
|                                                                                                    | для выбора другого способа авторизации.                                                                                                    |  |  |  |  |  |  |
|                                                                                                    | Привязать учетную запись                                                                                                    |  |  |  |  |  |  |
|                                                                                                    | Выход                                                                                                    |  |  |  |  |  |  |
|                                                                                                    |                                                                                                    |  |  |  |  |  |  |
|                                                                                                    |                                                                                                    |  |  |  |  |  |  |

Шаг 3. Нажав на вкладку **Привязать учетную запись**, откроется окно ввода логина и пароля для входа в Электронный дневник школы, в которой обучается ребенок. Необходимо ввести логин и пароль, полученный ранее родителями от администратора Вашего Электронного дневника.

| ЦИФРОВАЯ ОБРАЗОВАТЕЛЬНАЯ СРЕДА<br>Подсистемы "Электронная школа", "Электро | нный детский сад", "Организация дополнительного образования"                                                          |                                             |     |
|----------------------------------------------------------------------------|----------------------------------------------------------------------------------------------------|---------------------------------------------|-----|
|                                                                            |                                                                                                    |                                             |     |
|                                                                            | Вход в систему                                                                                                    |                                             |     |
|                                                                            | Вход через логин и пароль                                                                                             |                                             |     |
|                                                                            | Организация Орган управления                                                                                          | 1. Введите название образовательной органи: | аци |
|                                                                            | ×                                                                                                    |                                             |     |
|                                                                            |                                                                                                    |                                             |     |
| 4. Нажмите в поле                                                          |                                                                                                    | 2. Введите логин                            |     |
|                                                                            | Оставаться в системе Забыли польто?<br>Войдите в систему "Сетевой Город, Образование", используя свои логин и пароль. |                                             |     |
|                                                                            | Ваша учётная запись будет автоматически связана с учетной записью портала<br>Госуслуг.                                | 3. Введите пароль                           |     |
| 5. Нажмите войти                                                           | Войти                                                                                                    |                                             |     |
| -                                                                          |                                                                                                    |                                             |     |
|                                                                            |                                                                                                    |                                             |     |

Шаг 4. Введите наименование образовательной организации, логин и пароль; нажмите в поле оставаться в системе; нажмите Войти.

Откроется окно для ввода логина и пароля на портале ЕПГУ.

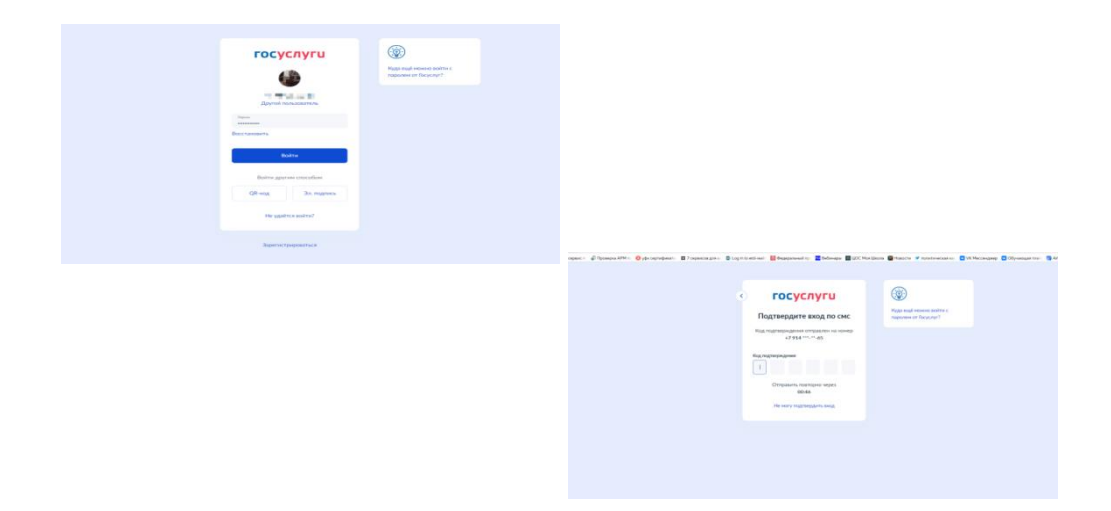

Шаг 5. Вводится логин и пароль от портала ЕПГУ родителя, в личном кабинете которого на портале создана учетная карточка ребенка (инструкция по созданию учетной карточки ребенка, не достигшего возраста 14 лет в приложении). После получения и ввода шестизначного кода Вы перейдете на страницу Электронного дневника.

Вам будет предложено немного подождать, пока происходит привязка.

| C + esholickaraegin                                         | Электронная цислы                                                                                                    | # 1                                        |
|-------------------------------------------------------------|----------------------------------------------------------------------------------------------------|--------------------------------------------|
| арарынтарын: Фонтан-гаранст 🖉 Проверка ММ — 🔕 уфсонттернал- | 🚼 7 cepanyos gara is 🛛 Legin to esti nazi 🔛 degepanuedi nyi 🔄 Belevapur 📳 1955 Monitheria 🖓 Heastrik 🕈 maharawapan si: 🔘 V                                                                                                    | CMecondorep 🖸 Olyvanian Inter 👩 AMC Dituba |
| Циоровая образователы                                       | ная среда                                                                                                    |                                            |
|                                                             | © Пожалуйста, годождите                                                                                                    |                                            |
|                                                             | Офибатка                                                                                                    |                                            |
|                                                             | Device the two the two the two the two the two                                                                                                    |                                            |
|                                                             |                                                                                                    |                                            |
|                                                             | Bras a subtatu                                                                                                    |                                            |
|                                                             | вход в систему                                                                                                    |                                            |
|                                                             | Вкод через логин и пароль                                                                                                    |                                            |
|                                                             | Oprawatanyan Opraw yitpathiniwan                                                                                                    |                                            |
|                                                             |                                                                                                    |                                            |
|                                                             | The second second secon |                                            |
|                                                             |                                                                                                    |                                            |
|                                                             | 1.000                                                                                                    |                                            |
|                                                             | 1 A A A A A A A A A A A A A A A A A A A                                                                                                    |                                            |
|                                                             | Crassing a carriere Salare Salare                                                                                                    |                                            |
|                                                             | Rolgers a corresp Terrand Tang, Oppositioner, entres/or lane terro a fapore.                                                                                                    |                                            |
|                                                             | Bauer yahneen service, digar antimedroverse (annuel ) yahneet primisen teghnine<br>Tergezari                                                                                                    |                                            |
|                                                             |                                                                                                    |                                            |
|                                                             | Doutte                                                                                                    |                                            |
|                                                             |                                                                                                    |                                            |
|                                                             |                                                                                                    |                                            |
|                                                             |                                                                                                    |                                            |

Шаг 6. Далее Вам будет предложено выбрать контрольный вопрос (это не обязательный шаг). Нажав кнопку продолжить, вы попадаете в свой Электронный дневник.

| 10 👻 🍺 Реестр регионалы 🗧 VK Мессенджер              | 👸 Электронный док 👩 Политолог: С                      | IA с 🛛 🙆 (1) Входящие - Г   | По О Предчузствие     | 10: 📑 Электронная шког     | О современное об     | іра 🥫 Личный Кабине     | п 📑 Электрон   | HARL X +       | Ξ          | - 0       |
|------------------------------------------------------|-------------------------------------------------------|-----------------------------|-----------------------|----------------------------|----------------------|-------------------------|----------------|----------------|------------|-----------|
| ← C = e-school.obr.lenreg.ru                         |                                                       |                             | Электронная школ      | 10                         |                      |                         |                |                | н          |           |
| 🗅 reg.kpk.innopolis. 🖤 Оклайн серенс п. 🦨 Проверка / | АРМ п: 🧕 уфк сертификаты 🚦 7 сереисов д               | te si 🔹 Log in to etd-real: | Федеральный пр        | 🚾 Вебинары 📓 ЦОС Моя Ш     | кола 📓 Новости 💌     | политическая ка; 💟 V9   | К Мессенджер 🙁 | Обучающая плат | С АИС ПИ.М | x - Re; E |
| • Установить контрольный вопрос и о                  | секретный ответ пользователя                          | second all such             |                       |                            |                      |                         |                |                |            |           |
|                                                      | Выберите контрольный вопрос                           | Не выбрано                  |                       |                            |                      |                         | •              |                |            |           |
|                                                      | Ответ на вопрос для восстановления<br>пароля          | Рекомендуется ввести        | одно слово. Это слови | о, как и ваш пароль, не мо | гут выдеть другие по | пьзователи системы      |                |                |            |           |
|                                                      | * Контрольный вопрос - это вопрос, о<br>забудете ero. | вет на который знаете т     | голько Вы. Контрольны | ый вопрос поможет восста   | новить пароль для в  | зхода в систему, если В | 364            |                |            |           |
|                                                      | Социналь Спрадолжить                                  |                             |                       |                            |                      |                         |                |                |            |           |

## Примечание.

Если в школе обучается несколько детей, то при Входе для родителя, у родителя открывается доступ к дневникам всех детей, имеющих подтвержденную учетную запись ЕСИА. Инструкция по входу в Электронный дневник (ЭД) для родителей детей, не достигших 14 лет, имеющих подтвержденную учетную запись ЕСИА, детям которых ранее школьным администратором был выдан логин и пароль для входа в ЭД. Зайдите по ссылке (см. выше) на страницу Электронной школы Ленинградской области

Выбираем вкладку Вход для учащихся. В открывшемся окне платформа предложит Привязать учетную запись.

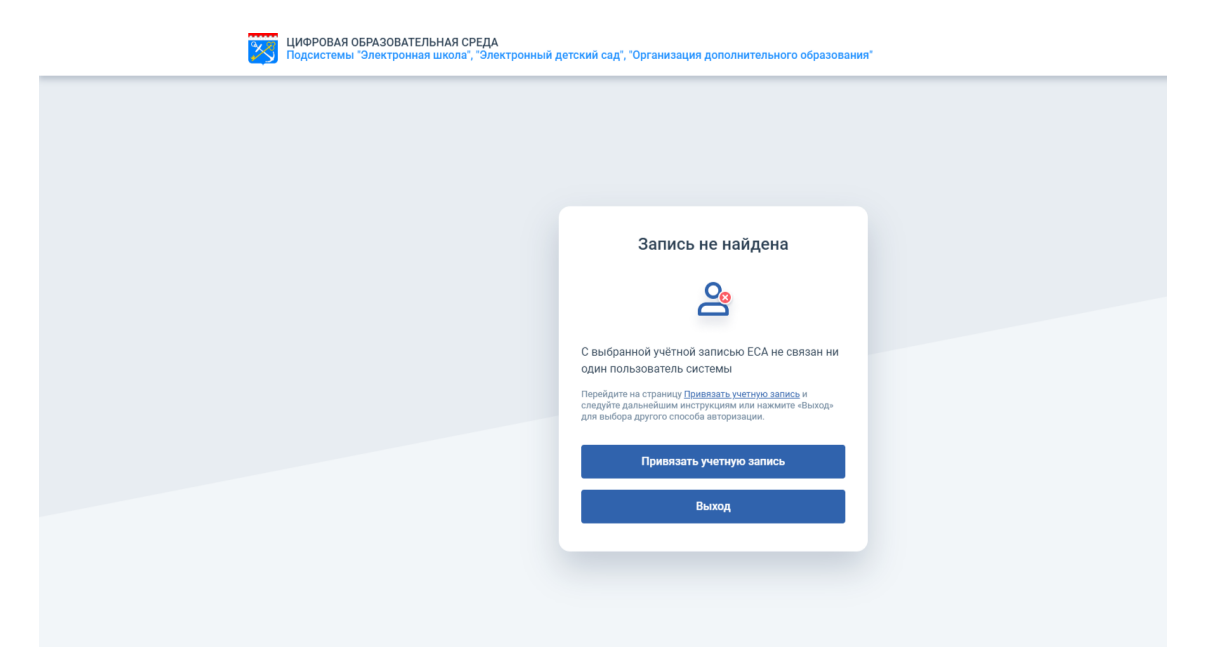

Нажав на вкладку Привязать учетную запись, откроется окно для ввода логина и пароля для входа в Электронный дневник школы, в которой обучается ребенок. Необходимо ввести логин и пароль, полученный ранее ребенком от администратора Вашего электронного дневника.

|                    | Вход в систему                                                                                                    |                                         |
|--------------------|----------------------------------------------------------------------------------------------------|-----------------------------------------|
|                    | Вход через логин и пароль                                                                                                    |                                         |
|                    | Организация Орган управления 1                                                                                                    | Введите название образовательной органи |
|                    | ······································                                                                                                    |                                         |
|                    |                                                                                                    |                                         |
| А Научинте в поле  |                                                                                                    | 2. Веолите росни                        |
| 4. Haximite a hone | Оставаться в системе Забыли парель?                                                                                                    | 2. оведите логин                        |
|                    | Войдите в систему "Сетевой Город, Образование", используя свои логин и пароль.<br>Ваша учёткая запись будет автоматически связана с учетной записью портала<br>Госуслуг. | 3. Введите пароль                       |
| 5. Нажмите войти   | Войти                                                                                                    |                                         |
|                    |                                                                                                    |                                         |

Введите наименование образовательной организации, логин и пароль; нажмите в поле оставаться в системе; нажмите Войти.

Откроется окно для ввода логина и пароля на портале ЕПГУ. Вводится логин и пароль от портала ЕПГУ родителя, в личном кабинете которого на портале ЕПГУ создана учетная карточка ребенка (данная процедура проводится один раз). После получения и ввода шестизначного кода Вы перейдете на страницу Электронного дневника.

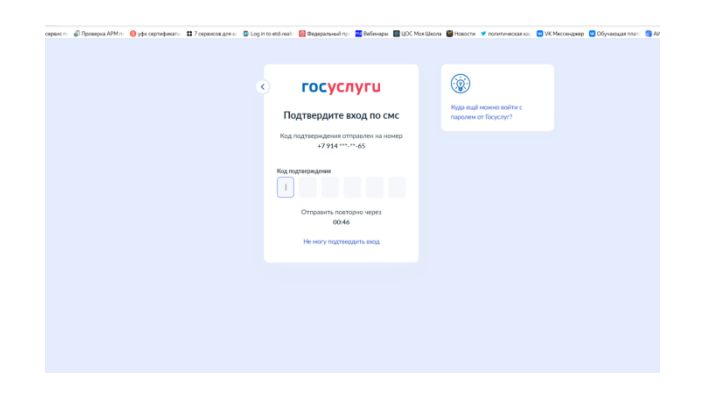

Вам будет предложено немного подождать, пока происходит привязка.

| C 🖷 e-school.obr.lenreg.ru                                              | Электронная школа                                                                                                    | я.                                             |
|-------------------------------------------------------------------------|----------------------------------------------------------------------------------------------------|------------------------------------------------|
| ед.kpk.innopohs. 🌵 Онлайн сервис II 🦨 Проверка АРМ II 🧿 уфк серлификаты | 🛟 7 серексев для н 🔹 Log in to ecd-real: 🧕 Федеральный пр. 🧮 Вебіянары 📓 ЦОС Мок Школа 🍯 Новости. 🎔 политическая ка;                                                                       | 🖸 VK Мессенджар 🖸 Обучающая плат 🌀 АИС ПИ збая |
| Подсистемы "Электронная и                                               | аки сисла, "Элен<br>© Пожалуйста, подождите                                                                                                    |                                                |
|                                                                         | Ofpadema                                                                                                    |                                                |
|                                                                         |                                                                                                    |                                                |
|                                                                         | Вход в систему<br>Вход через логин и паропь                                                                                                    |                                                |
|                                                                         | Организация Срган управления                                                                                                    |                                                |
|                                                                         |                                                                                                    |                                                |
|                                                                         | <u>پ</u>                                                                                                    |                                                |
|                                                                         | Octassituda e oucreaxe     Bolgum e oucreay "Demoid rippo), Dippareaver, incruinaya esior notwu x rippon- Buau yetena annua fuger attrautrivenou cassava c yetenoli asinca mpasa (nocrut). |                                                |
|                                                                         | Boins                                                                                                    |                                                |
|                                                                         |                                                                                                    |                                                |
|                                                                         |                                                                                                    |                                                |

Далее Вам будет предложено выбрать контрольный вопрос (это не обязательный шаг). Нажав кнопку продолжить, вы попадаете в свой Электронный дневник.

| 10 👻 🍺 Реестр регионалы 🧧 VK Мессенджер           | 👸 Электронный док 🌍 Политолог: СІ                     | IIA 🗉 🧧 (1) Bxcgteugee - П   | о Предчувствие        | О: 📑 Электронная шко:     | О современное обр    | 🗿 Лининий Каблие      | т 📑 Элект   | ронная ш × +     | Ξ           | - 0     |
|---------------------------------------------------|-------------------------------------------------------|------------------------------|-----------------------|---------------------------|----------------------|-----------------------|-------------|------------------|-------------|---------|
| ← C = e-school.obr.lenreg.ru                      |                                                       |                              | Электронная школ      | a                         |                      |                       |             |                  | н           | 9       |
| 🗋 reg.kpk.innopolis- 🌵 Оклайн серенс п 🥔 Проверка | АРМ 🕾 🤨 уфк сертификаты 🚦 7 серенсов д                | this 🔹 🖸 Log in to etd-realm | 🔯 Федеральный пр      | Вебинары 📓 ЦОС Моя Ш      | кола 📓 Новости 👻 г   | олитическая ка; 💟 V9  | (Мессенджер | 🖸 Обучающая плат | 👩 АИС ПИ ма | x - Ян; |
| • Установить контрольный вопрос и                 | секретный ответ пользователя                          |                              |                       |                           |                      |                       |             |                  |             |         |
|                                                   | Выберите контрольный вопрос                           | Не выбрано                   |                       |                           |                      |                       | •           |                  |             |         |
|                                                   | Ответ на вопрос для восстановления                    |                              |                       |                           |                      |                       |             |                  |             |         |
|                                                   | пароля                                                | Рекомендуется ввести о       | одно слово. Это слово | , как и ваш пароль, не мо | ут видеть другие пол | ьзователи системы     |             |                  |             |         |
|                                                   | * Контрольный вопрос - это вопрос, о<br>забудете ero. | твет на который знаете т     | олько Вы. Контрольны  | й вопрос поножет восста   | новить пароль для во | ода в систему, если 8 | ы           |                  |             |         |
|                                                   | К согранить С Продолжить                              |                              |                       |                           |                      |                       |             |                  |             |         |

Если в Вашей школе обучается брат или сестра, они заходят так же (привязывают свою учетную запись в Электронном дневнике к учетной записи родителя или своему на портале ЕПГУ) Обучающиеся, старше 14 лет, имеющие учетную запись на портале ЕПГУ, привязывают учетную запись Электронного дневника к своему профилю на портале ЕПГУ.

Инструкция Создание учетной записи ребенка: <u>https://www.gosuslugi.ru/help/faq/login\_child/102380</u>

Создать карточку ребенка: <u>https://lk.gosuslugi.ru/profile/family</u>

Для получения доступа к Электронному дневнику родителям и обучающимся не надо заходить на портал ЕПГУ под учетной записью родителя или обучающегося.